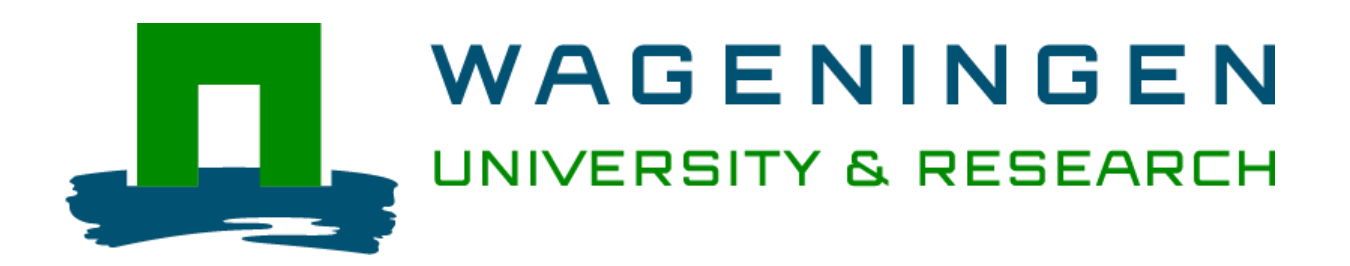

## Livestock Sustainability Assessment Tool

# **USER MANUAL**

## **Online version**

### 2023

Mirjam Spoelstra, Jan van der Lee, Adolfo Alvarez Aranguiz, Hassan Pishgar Komleh, Augustine Ayantunde, Asaah Ndambi,

Wageningen Livestock Research

### **Contents**

| 1. | Introduction                                              | .2  |
|----|-----------------------------------------------------------|-----|
| 2. | The four main steps involved in using LSAT                | .3  |
| 3. | Step-by-step explanation of the tool – for individual use | . 5 |
| 4. | Step-by-step explanation of the tool – for group use 1    | 12  |

#### 1. Introduction

The Livestock Sustainability Assessment Tool (LSAT) has been designed to guide discussions on the integral sustainability of livestock production systems, such us Dairy, Beef and Agro-Pastoral systems, with a potential application in different geographical regions. Such discussions may aim at:

- i) identifying the main threats to sustainability at farm, regional or national level;
- ii) scoring the selected farm, region or country on its current performance based on sustainability aspects (criteria), using indicators relevant to that context; and
- iii) identification of critical areas for further elaboration on pathways and actions to increase sustainability.

*What is integral sustainability*? Sustainability is most often defined as meeting the needs of the present without compromising the ability of future generations to meet theirs. It has three main pillars: economic, social, and environmental sustainability. The economic sustainability for livestock farming systems is concerned with the ability of farmers to produce an amount of animal product that is sufficient to keep the economic viability of the farm and to meet the nutritional needs of themselves and their community. The social sustainability refers to equity and quality of life of farmers, consumers, and members of the community. The Environmental sustainability refers to maintaining or improving environmental quality and the natural resource base.

**What does LSAT do?** The tool gives a snapshot of the sustainability of the selected systems (dairy, beef, agro-pastoralism) at a selected level (farm, region or country scale), based on selection and scoring of aspects and indicators by insiders/experts. This assessment can facilitate debates on how sustainability of a system could be improved. The tool is a qualitative, rapid assessment tool that relies on insiders providing knowledge and information for its use.

**What does LSAT not do?** It does not give absolute values of how different aspects and indicators affect the sustainability of the selected livestock sector. Though LSAT does not give specific solutions of how sustainability can be improved, it can guide measures to be taken in providing solutions.

*How is this manual set up*? Section 2 outlines in general terms the main process that needs to be followed in using LSAT, starting from choosing the sector (dairy, beef, or agropastoral) and the level of assessment (farm, region, or country), the selection of relevant sustainability aspects, selection and scoring of indicators and review of results. Sections 3 and 4 outline the steps involved in using LSAT, either for individual users (Section 3) or for multiple users (Section 4).

Two other documents are available next to this Manual: A Guide for facilitation of workshops for multiple users, and an explanation of aspects and indicators.

### 2. The four main steps involved in using LSAT

#### A. Choosing the system (sector) and level of assessment

On the first page, users can select their preferred language and are asked to select the type of assessment. Click on *Individual assessment* to use LSAT as an individual. Click on *Group* **assessment** to use LSAT jointly in a workshop. Selection of an option brings you to the next screen. For more detailed explanations and screenshots of the pages, see Sections 3 and 4.

To start an Individual assessment, the user must then select the type of livestock system/sector he/she would like to assess: Dairy, Beef, Agropastoral (only one) and **Confirm type**.

In the case of a group assessment, the type of livestock system/sector and level of assessment will be previously selected and entered by the facilitator. The users must only enter the code provided by the facilitator and **Submit** it.

Next, the user needs to complete the personal user information, assessment information (fill in your name and location of assessment), and select assessment level (only for individual assessment, not in the case of a group assessment, as this is preselected by the facilitator). To enable use of the tool across multiple scales, three levels are offered: national level, regional level, and farm level. The regional level focuses on a geographic region or areas with a single or limited number of farming systems and can be seen as an intermediate level between farm and national level. Region boundaries have to be defined by the user(s).

After filling in all required information, click on **Start assessment**.

#### B. Aspect selection

The three pillars or domains or dimensions of sustainability, economic 前, social 🍊, and

environmental  $\checkmark$ , are informally referred to as profit, people, and planet. To properly cover these three pillars, the tool gives the option to select a number of aspects that the user considers to be critical threats to the sustainability of the selected system. These aspects are recognized areas of sustainability, such as soil health, biodiversity, profitability, inclusion and animal care among others. Although some are clearly linked to one particular sustainability domain/dimension, most aspects cover more than one domain.

When using the tool, users are expected to select the most relevant aspects in their local context, i.e., those aspects that identify the most important threats to sustainability of the dairy/beef/agropastoral system assessed. It is important to keep a good balance of aspects in the social, economic and environmental sustainability pillars. To aid in aspect selection, consult "Explanation of aspects and indicators in the Livestock Sustainability Assessment Tool" document.

At least 3 aspects need to be selected. The ideal number is 6 – 8 aspects. After selection, click on **Select aspects.** 

#### C. Indicator selection and indicator scoring

An indicator is considered an observable variable for estimating or measuring dimensions of a concept, such as sustainability of a livestock production system. It can be used to assess relevant aspects. The indicators are important tools for communicating scientific and technical information, since they can stimulate discussions by diverse groups of users, allowing them to transform information into action (Segnestam et al., 2000). In this way, the indicators are not only useful for the evaluation of situations or decisions, but they can also play an active role in monitoring the improvement of the assessment process, in the formulation of policies and planning by the authorities, and in the design of interventions and strategies by sector stakeholders. To aid in indicator selection, consult "Explanation of aspects and indicators in the Livestock Sustainability Assessment Tool" document.

On the **"Indicator selection" page (Figure 1),** you are expected to select the indicators most fitting for the local context. At the top this page you can also see how many indicators have been selected for

each sustainability dimension, to help you ensure a good balance. After completing the selection of indicators, click on *Select indicators.* 

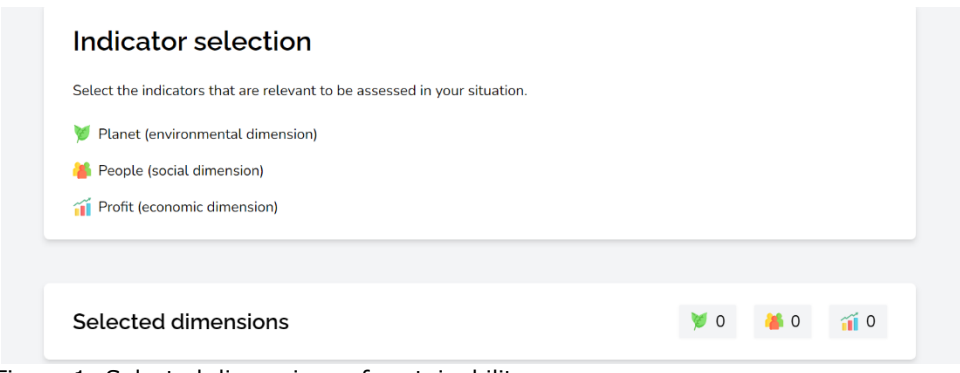

Figure 1: Selected dimensions of sustainability

On the **Scoring** page (Figure 2), the selected aspects each have their own Tab. Switching to the next Aspect is automatic after clicking on **Next.** Users can also manually choose a particular aspect by clicking on it. On this page, the selected indicators have to be scored. Scoring of the indicators follows a standardized procedure: Participants select the appropriate score level out of a set of 4 levels, ranging from low/poor (red) score to high/good score (green). By clicking **Confirm** on the page of the last selected Aspect, scoring is completed. However, if one or more selected indicators are not scored, the warning **All aspects must be fully assessed** appears and user has to return to the Aspect page with unscored indicator(s), by clicking on **Previous**.

| Livestock Sustainability Assessment Tool                                                                                                    | English                |
|----------------------------------------------------------------------------------------------------|------------------------|
| Scoring<br>Please assess the selected aspects using the selected indicators. Assessment is performed using four different scoring<br>options, please select the most appropriate answer. |                        |
| Soil health Animal care Enabling environment / institutional                                                                                                    |                        |
| Soil health Soil organic matter What is the soil organic matter (SOM) of soils? SOM refers to the organic fraction of the soil exclusive of undecayed plant and animal residues.         |                        |
| High soil organic matter loss per year<br>Medium soil organic matter loss per year                                                                                                    |                        |
| Low soil organic matter loss per year Increase in soil organic matter per year                                                                                                    |                        |
| Soil acidification<br>What is the pH of the soils? Most crops grow in soils with pH between 6 and 7.5; few plants prefer, however, acid or alkaline<br>soils.                            |                        |
| High rate of acidification (pH dropping quickly) Medium rate of acidification                                                                                                    |                        |
| Low or no acidification                                                                                                    |                        |
| pH is improving                                                                                                    |                        |
| Indicator selection Next                                                                                                    |                        |
|                                                                                                    | © 2023 Isat-online.com |

Figure 2: Scoring of indicators

#### D. Review of results

After all the scores have been entered, the Reporting page offers an overview of the results with a radial chart and a table with the scores per aspect, a table with the average sustainability score across the people (social), profit (economic), and planet (environment) domains, and an overview of the excluded aspects.

Users can review these results, covering questions such as:

- 1. Do these results align with your impressions about the sustainability of the assessed dairy/beef/agro-pastoral system?
- 2. Have you made a proper selection of aspects and indicators? Do you have a proper balance between people, profit and planet domains? If not, you can go back to the aspect and indicator selection pages and adjust the selection.
- 3. Is there any aspect for which you would like to review the indicator scores? If so, you can go back to the indicator scoring pages and adjust the scores.
- 4. Are any of the scores higher or lower than you expected? Was there a high deviation in the scoring by group members? Should you (collectively) decide to change the (average) score?

By clicking on *Edit scores*, individual users can return to the Scoring page. In the group assessment, the facilitator can enter the scores resulting from group discussions.

#### E. Finalizing the assessment

Once you are satisfied with the results, please don't forget to **Save results** and to **Print** to printer or to PDF.

### 3. Step-by-step explanation of the tool - for individual use

#### INITIAL PAGE (Figure 3)

Please read the general information and instructions in the information box on this page.

Please select your preferred language.

For more information about using the tool or for the scientific background, please read the manual and supporting documents, or watch the video clip.

|            | [Click "Individual assessment" to proceed]                                                                                                    |       |                      |
|------------|----------------------------------------------------------------------------------------------------|-------|----------------------|
|            | Livestock Sustainability Assessment Tool                                                                                                    | Login | English              |
|            | WAGENINGEN<br>UNIVERSITY & RESEARCH                                                                                                    |       |                      |
|            | biseded sustainability Assessment Tool (ISAT) was developed by Wageningen Livestock Research to facilitate dialogue on integral sustainability of livestock production. The ISAT helps companies, cooperatives, organizations and broad groups of stakeholders to discuss the sustainability of livestock at national level, in a certain region, or at farm level.         An ISAT tool has a common approach which has been tailored to fit for various livestock species or production systems, theig detromy on huddles such as: caircy: beer; agre-pastoralism; and aquaculture. Using a stepwise approach, the tool saseses the social, environmental, and economic aspects of sustainability of livestock farming systems. This is done by individuals or by groups (in which case a group session needs to be registered), in each step of the assessment, the required individuals or by groups (in which case a group session needs to be registered), in each step of the assessment, the required individuals or by groups (in which case a group session needs to be registered), in each step of the assessment, the required individuals or by groups (in which case a group session needs to be registered), in each step of the assessment, the required individuals or by groups (in which case a group session needs to be tregistered), in each step of the assessment, the required individuals or by groups (in which case a group session needs to be registered), in each step of the assessment.         Tor more information about using the tool or for the scientific background, please read the manual, and supporting documents or watch this video clip.         Individual set presense feel feet to contact developers at wlrinternational.team@wurnl         Metzessment       Metzessment |       |                      |
| WAGENINGEN |                                                                                                    | C     | 2023 Isat-online.com |

Figure 3: Initial assessment page

#### START INDIVIDUAL ASSESMENT (Figure 4)

#### 1. Type selection

Select the type of system / sector you would like to assess: Dairy, Beef, Agropastoral (only one) and click on "*Confirm type"*.

| UNIVERSITY & RESEARCH | Livestock Sustainability Assessment Tool | English                |
|-----------------------|------------------------------------------|------------------------|
|                       |                                          |                        |
|                       | Start individual assessment              |                        |
|                       |                                          |                        |
|                       | Type of tool                             |                        |
|                       | O Dairy                                  |                        |
|                       | O Beef                                   |                        |
|                       | (Agro)pastoralist                        |                        |
|                       | Cancel Confirm type                      |                        |
|                       |                                          |                        |
|                       |                                          | © 2023 lsat-online.com |

Figure 4: Selection of assessment type for individual assessment

#### **GENERAL INFORMATION (Figure 5)**

#### 1. User information

Fill your personal information according to the characteristics & groups you identify best with

| Stakeholder group: | Select the stakeholder group you most closely identify with   |
|--------------------|---------------------------------------------------------------|
| Country:           | Fill in the country of the user                               |
| Region:            | Fill in the region where the user lives                       |
| Age group:         | Select the age-group you belong to                            |
| Education level:   | Select the highest level of education that you have completed |
| Gender:            | Select your gender                                            |

#### 2. Assessment

**User identifier** 

#### Location of assessment

3. Assessment Level

Choice of level that will be assessed: farm, regional, or national level.

### [Click "Start Assessment"]

| Livestock Sustainability Assessment Tool                                                       |                                                  | English                |
|------------------------------------------------------------------------------------------------|--------------------------------------------------|------------------------|
|                                                                                                |                                                  |                        |
| Start individual assessment<br>To start a new individual assessment please fill the form below |                                                  |                        |
| User information<br>Please fill in your personal information below, according to the o         | characteristics & groups you identify best with. |                        |
| Stakeholder group *                                                                            | Select one                                       | ~                      |
| Country *                                                                                      | Select one                                       | ×                      |
| Region                                                                                         |                                                  |                        |
| Age group *                                                                                    | Select one                                       | v                      |
| Education level *                                                                              | Select one                                       | v                      |
| Gender *                                                                                       | Select one                                       | ~                      |
|                                                                                                |                                                  |                        |
| Assessment                                                                                     |                                                  |                        |
| User identifier                                                                                |                                                  |                        |
| Location of assessment                                                                         |                                                  |                        |
|                                                                                                |                                                  |                        |
| Assessment level                                                                               |                                                  |                        |
| O National                                                                                     |                                                  | •                      |
| C Regional                                                                                     |                                                  | •                      |
| O Farm                                                                                         |                                                  | •                      |
| Select type                                                                                    | Start assessment                                 |                        |
|                                                                                                |                                                  | © 2023 lsat-online.com |

Figure 5: Filling of general information for individual assessment

#### ASPECT SELECTION PAGE (Figure 6)

Select the Aspects that you consider most significant for sustainability of livestock type and level selected, by ticking in the box next to the Aspect to be selected. At least three aspects need to be selected to continue. The recommended number of aspects to be selected is 6 to 8, with an eye on the desired balance between the people, profit and planet dimensions. Selecting too many aspects offers the risk of losing focus on the key drivers of the system to be analyzed.

#### [Click "Select Aspects"]

| Livestock Sustainability Assessment Tool                                                         | English                |
|--------------------------------------------------------------------------------------------------|------------------------|
|                                                                                                  |                        |
| Aspect selection                                                                                 |                        |
| Select about 7 aspects that reflect the most important sustainability issues for your situation. |                        |
|                                                                                                  |                        |
| Aspects                                                                                          |                        |
| Select all                                                                                       |                        |
| Soil health                                                                                      |                        |
| Water management                                                                                 |                        |
| Biodiversity                                                                                     |                        |
| Resource use & environmental impact                                                              |                        |
| Animal care                                                                                      |                        |
| Impact on human health and nutrition                                                             |                        |
| Voice in decision making at different levels                                                     |                        |
| Enabling environment / institutional support                                                     |                        |
| Access to production factors                                                                     |                        |
| Profitability     ·                                                                              |                        |
| Competition for land use between human food and animal feed                                      |                        |
| Livelihood opportunities and working conditions in the sector                                    |                        |
| Access to markets and services                                                                   |                        |
| seu-sumclency in production     ·                                                                |                        |
| Abort Select aspects                                                                             |                        |
|                                                                                                  |                        |
|                                                                                                  |                        |
|                                                                                                  | © 2023 lsat-online.com |

Figure 6: Selection of the most relevant aspects

#### **INDICATOR SELECTION PAGE (Figure 7)**

All indicators belonging to the selected aspects are displayed.

Tick the box next to the indicator to select the indicators that you consider to be relevant for the case study.

You can also return to this page later to select or deselect indicators.

[Click "Select Indicators"]

|                       | Indicator selection                                                             |           |                        |
|-----------------------|---------------------------------------------------------------------------------|-----------|------------------------|
|                       | Select the indicators that are relevant to be assessed in your situation.       |           |                        |
|                       | 🏏 Planet (environmental dimension)                                              |           |                        |
|                       | 🅌 People (social dimension)                                                     |           |                        |
|                       | Profit (economic dimension)                                                     |           |                        |
|                       |                                                                                 |           |                        |
|                       | Selected dimensions                                                             | 0 ݩ 0 í 0 |                        |
|                       |                                                                                 |           |                        |
|                       | Soil health                                                                     |           |                        |
|                       | Select all                                                                      |           |                        |
|                       | Soil organic matter                                                             | • ¥ 🍇 👔   |                        |
|                       | Soil acidification                                                              | • ¥& ii   |                        |
|                       | Soil erosion                                                                    | • 💆 🚳 🚮   |                        |
|                       | Soil compaction                                                                 | • ¥& ii   |                        |
|                       |                                                                                 |           |                        |
|                       | Animal care                                                                     |           |                        |
|                       | Select all                                                                      |           |                        |
|                       | Animal health                                                                   |           |                        |
|                       |                                                                                 | • > • 1   |                        |
|                       | Enabling onvironment / institutional support                                    |           |                        |
|                       |                                                                                 |           |                        |
|                       | Select all                                                                      |           |                        |
|                       | Level playing field                                                             | • 🕅 🏘 🚮   |                        |
|                       | Essential infrastructure services                                               | - 🕅 🍓 🚮   |                        |
|                       | Institutions ability to deal with major shocks                                  | • 🗏 🍓 🚮   |                        |
|                       | Budget invested in research, extension and education benefiting the sector      | - У 🌢 🚮   |                        |
|                       | Natural resource governance                                                     | • 🎽 🍓 🖬   |                        |
|                       |                                                                                 |           |                        |
|                       | Access to production factors                                                    |           |                        |
|                       | Select all                                                                      |           |                        |
|                       | Access to credit                                                                | - 🗑 🍓 🚮   |                        |
|                       | Availability and skill level of household and hired labour                      | - 🗑 🍇 🚮   |                        |
|                       | Feed availability                                                               | • ¥& ii   |                        |
|                       | Access to land                                                                  | - 🗑 🛎 😭   |                        |
|                       |                                                                                 |           |                        |
|                       | Competition for land use between human food and animal feed                     | ł         |                        |
|                       | Select all                                                                      |           |                        |
|                       | Proportion of land used for forage or grazing that could be used for food crops | - 🎽 🍓 🚮   |                        |
|                       | Proportion of cropping encroachment to grazing land                             | • ¥ 🍇 🚮   |                        |
|                       |                                                                                 |           |                        |
|                       | Aspect selection Select indi                                                    | cators    |                        |
|                       |                                                                                 |           |                        |
| WAGENINGEN            |                                                                                 |           |                        |
| UNIVERSITY & RESEARCH |                                                                                 |           | © 2023 lsat-online.com |

Figure 7: Selection of most relevant indicators

In case you want to select or deselect Aspects, click "Aspect Selection", to go back to the aspect selection page.

#### SCORING PAGE (Figure 8)

On these pages (one page per selected aspect), all selected indicators need to be scored by clicking one of the four statements. Four scoring options are available: 1 for red (not sustainable), 2 for orange (not so sustainable), 3 for yellow (quite sustainable) and 4 for green (highly sustainable).

After finishing the scoring, an error message will appear if any selected indicators have not been scored.

| UNIVERSITY & RESEARCH | Livestock Sustainability Assessment Tool                                                       |                                                    |                                            | Engli Engli |
|-----------------------|------------------------------------------------------------------------------------------------|----------------------------------------------------|--------------------------------------------|-------------|
|                       |                                                                                                |                                                    |                                            |             |
|                       | Scoring                                                                                        |                                                    |                                            |             |
|                       | Please assess the selected aspects using the<br>options, please select the most appropriate an | selected indicators. Assessment is perfo<br>iswer. | rmed using four different scoring          |             |
|                       | Soil health                                                                                    | Animal care                                        | Enabling environment / institutional       |             |
|                       | Soil health                                                                                    |                                                    |                                            |             |
|                       | Soil organic matter<br>What is the soil organic matter (SOM) of soils<br>and animal residues.  |                                                    |                                            |             |
|                       | High soil organic matter loss per year                                                         |                                                    |                                            |             |
|                       | Medium soil organic matter loss per year                                                       |                                                    |                                            |             |
|                       | Low soil organic matter loss per year                                                          |                                                    |                                            |             |
|                       | Increase in soil organic matter per year                                                       |                                                    |                                            |             |
|                       | Soil acidification<br>What is the pH of the soils? Most crops grow<br>soils.                   | in soils with pH between 6 and 7.5; few            | v plants prefer, however, acid or alkaline |             |
|                       | High rate of acidification (pH dropping quic                                                   | kly)                                               |                                            |             |
|                       | Medium rate of acidification                                                                   |                                                    |                                            |             |
|                       | Low or no acidification                                                                        |                                                    |                                            |             |
|                       | pH is improving                                                                                |                                                    |                                            |             |
|                       | Indicator selection                                                                            |                                                    | Next                                       |             |

#### COLL-L-NO. .... ....

Figure 8: Scoring of indicators

In case you want to select or deselect indicators click "Indicator Selection", to go back to the indicator selection page

#### **REPORT PAGE (Figure 9)**

On this screen the results of the assessment are provided:

• The first table shows the average scores per aspect. The second table shows the number of selected indicators, for each of the Planet, People and Profit dimensions, as well as the average score per dimension. The third table lists the aspects that have not been selected

- The radial chart (spiderweb) shows the sustainability status of the assessed system using a traffic light display, to help users.
  - Red indicates that the measure or goal needs additional attention and resources allocated towards it, to get things on track towards sustainability.
  - Yellow indicates that the measure or goal is close to being on track or might be easily corrected if the right measures are taken.
  - Green indicates that the aspect is in sustainable condition or requires less attention when targeting improvement of sustainability.

Once the assessment is finished, please save your results on the database by pressing **"Save results".** If one would like to simulate a future scenario, data of the current run can be saved, or printed and a new run can be filled in **"Edit scores**". Of course, reports can also be printed or saved as PDF files.

If the user would like to run the tool for another assessment type or assessment level, another individual assessment must be started, starting from the homepage of LSAT.

| Re<br>On thi                       | port                                       | of the assessm   | ent are provided.        |                    |                |                             |                                            |                                                 |
|------------------------------------|--------------------------------------------|------------------|--------------------------|--------------------|----------------|-----------------------------|--------------------------------------------|-------------------------------------------------|
| dimen                              | ision is presented in                      | the second tab   | le. The polygon chart sh | ows the sustainabi | lity status of | the assessed system using a | traffic light.                             | so the average score per                        |
| Type:<br>Level:<br>Locati<br>Date: | beef<br>: national<br>ion: —<br>2023-09-05 | 12:43:15         |                          |                    |                |                             |                                            |                                                 |
|                                    |                                            |                  |                          |                    |                |                             |                                            |                                                 |
| Aspec                              | ct                                         |                  |                          |                    | Score          |                             |                                            |                                                 |
| Soil h                             | ealth                                      |                  |                          |                    | 16.6           |                             |                                            |                                                 |
| Anima                              | al care                                    |                  |                          |                    | 100.0          |                             | Soil health                                |                                                 |
| Enabli                             | ing environment / ir                       | stitutional supp | ort                      |                    | 50.0           |                             |                                            |                                                 |
| Acces                              | is to production fact                      | ors              |                          |                    | 50.0           | Competition for             |                                            |                                                 |
|                                    |                                            |                  |                          |                    |                | animal feed                 |                                            | Animal care                                     |
| _                                  | Dimension                                  |                  |                          | Indicators         | Score          |                             |                                            |                                                 |
| 2                                  | Planet (environme                          | ental dimension) |                          | 4                  | 12.5           |                             |                                            |                                                 |
| 1                                  | People (social dim<br>Profit (economic d   | imension)        |                          | 4                  | 43.7<br>56.2   | Access to p                 | roduction<br>factors                       | Enabling environment /<br>institutional support |
|                                    |                                            |                  |                          |                    |                |                             |                                            |                                                 |
| ٩sp                                | ects not sele                              | ected            |                          |                    |                |                             |                                            |                                                 |
| Wat                                | ter management                             | Biodiversity     | Resource use & enviro    | nmental impact     | Impact on I    | human health and nutrition  | Voice in decision making at different leve | els Profitability                               |
| Live                               | lihood opportunitie                        | s and working c  | onditions in the sector  | Livestock mobili   | ity Acces      | s to markets and services   | Self-sufficiency in production             |                                                 |
| ave re                             | esults                                     |                  |                          |                    |                |                             |                                            | 음 Edit score                                    |

Figure 9: Overview of results

4. <u>Step-by-step explanation of the tool – for group use</u>

#### INITIAL PAGE (Figure 10)

Please read the general information and instructions on this page.

#### [Click "Group assessment" to proceed]

| WAGENINGEN<br>UNIVERSITY & RESEARCH                                                                                                    |  |
|----------------------------------------------------------------------------------------------------|--|
| Livestock Sustainability Assessment Tool The Livestock Sustainability Assessment Tool (LSAT) was developed by Wageningen Livestock Research to facilitate                                                                                                    |  |
| dialogue on integral sustainability of livestock production. The LSAT helps companies, cooperatives, organizations and broad<br>groups of stakeholders to discuss the sustainability of livestock at national level, in a certain region, or at farm level.                                                                                                    |  |
| The LSAT tool has a common approach which has been tailored to fit for various livestock species or production systems,<br>specified through modules such as dairy, been garo-pastorialism, and aquacuture. Using a stepwise approach, the tool<br>assesses the social, environmental, and economic aspects of sustainability of livestock farming systems. This is done by<br>identifying the main threats to sustainability and scoring them by using a selection of indicators. The tool can be used by<br>individuals or by groups (in which case a group session needs to be registered), in each step of the assessment, the required<br>information or instruction is structied on the ton of the oneend window. |  |
| For more information about using the tool or for the scientific background, please read the manual , and supporting<br>documents or watch this video clip .                                                                                                    |  |
| For any other questions, please feel free to contact developers at wirinternational.team@wur.nl                                                                                                    |  |
| Individual assessment Group assessment                                                                                                    |  |
|                                                                                                    |  |

Figure 10: Initial assessment page for group assessment

|                       | Livestock Sustainability Assess | ement Tool |        | English                |
|-----------------------|---------------------------------|------------|--------|------------------------|
|                       | Group assessm                   | lent       |        |                        |
|                       | Enter your provided group coo   | de below.  |        |                        |
|                       | Code                            |            |        |                        |
|                       | Canc                            | el         | Submit |                        |
|                       |                                 |            |        |                        |
| WAGENINGEN            |                                 |            |        | © 2023 Isst-online com |
| UNIVERSITY & RESEARCH |                                 |            |        | - 2023 (Sat-Ontine.com |

Enter the code provided by the facilitator and press "Submit" (Figure 11).

Figure 11: Inserting the assessment code for group assessment

#### START GROUP ASSESSMENT (Figure 12)

| 1. User inform     | nation                                                        |
|--------------------|---------------------------------------------------------------|
| Stakeholder group: | Select the stakeholder group you most closely identify with   |
| Country:           | Fill in the country of the user                               |
| Region:            | Fill in the region where the user lives                       |
| Age group:         | Select the age-group you belong to                            |
| Education level:   | Select the highest level of education that you have completed |
| Gender:            | Select your gender                                            |

#### 2. Assessment: The level of the system to be evaluated will be preselected by the facilitator.

**User identifier:** Everyone in the workshop will receive a personal user identifier from the facilitator, you can enter this description here.

#### [Click "Next page" button to proceed, or return to previous page by clicking "Previous"]

| Livestock Sustainability Assessment Tool                         |                                                  | English                |
|------------------------------------------------------------------|--------------------------------------------------|------------------------|
|                                                                  |                                                  |                        |
| Start group assessment                                           |                                                  |                        |
| To start a new group assessment please fill the form below.      |                                                  |                        |
|                                                                  |                                                  |                        |
| User information                                                 |                                                  |                        |
| Please fill in your personal information below, according to the | characteristics & groups you identify best with. |                        |
| Stakeholder group *                                              | Select one 🗸                                     |                        |
| Country *                                                        | Select one v                                     |                        |
| Region                                                           |                                                  |                        |
| Age group *                                                      | Select one 🗸                                     |                        |
| Education level *                                                | Select one ~                                     |                        |
| Gender *                                                         | Select one ~                                     |                        |
|                                                                  |                                                  |                        |
| Assessment                                                       |                                                  |                        |
| User identifier *                                                |                                                  |                        |
|                                                                  |                                                  |                        |
| Cancel                                                           | Start assessment                                 |                        |
|                                                                  |                                                  |                        |
|                                                                  |                                                  |                        |
|                                                                  |                                                  | © 2023 Isat-online.com |

Figure 12: Entering the general information for group assessment

#### ASPECT SELECTION PAGE (Figure 13)

Select the Aspects that you consider most relevant for sustainability of livestock system/sector and level selected, by clicking in the box next to the Aspect to be selected. At least 3 aspects need to be selected to continue. Recommended number of aspects to be selected is 6 to 8, with an eye to the desired balance between the people, profit and planet dimensions. Selecting too many aspects runs the risk of losing focus on the key drivers of the system to be analyzed. After pressing the button "Select aspects"

[Click "Select Aspects"]

| WAGENINGEN<br>UNIVERSITY & RESEARCH | Livestock Sustainability Assessment Tool                                                                                                    | English                |
|-------------------------------------|----------------------------------------------------------------------------------------------------|------------------------|
|                                     | Aspect selection<br>Select about 7 aspects that reflect the most important sustainability issues for your situation.                                                                                                    |                        |
|                                     | Aspects         Solt health         Solt health         Water management         Biodiversity         Resource use & environmental impact         Instact on human health and nutrition         Instact on human health and nutrition         Instact on human health and nutrition         Checes to production factors         Profitability         Competition for land use between human food and animal feed         Loction date and services         Secess to markets and services         Set-sufficiency in production |                        |
| WAGENINGEN<br>UNIVERSITY & RESEARCH |                                                                                                    | © 2023 lsat-online.com |

Figure 13: Selection of relevant aspects for group assessment

After pressing the button "Select aspects", the page will show "*Waiting for facilitator."* (*Figure 14*). It is the facilitator's turn to lead the group in agreeing on the selection of 6-8 key aspects, i.e. 6-8 areas that show the most prominent sustainability issues. Once the facilitator has selected the chosen aspects to be included in the assessment, the user will be forwarded to the "*Indicator selection*" page.

| Waiting for facilita | tor.                |               |
|----------------------|---------------------|---------------|
|                      | Selected dimensions | 💓 0 🛛 🍓 0 🏹 0 |
|                      |                     |               |

Figure 14: Display screen for intermediary step after selection of aspects

#### **INDICATOR SELECTION (Figure 15)**

On the "*Indicator selection"* page, you are expected to select the indicators most fitting for the local context. In this page you can also see how many indicators for each dimension have been selected, to make sure you keep a good balance.

[Click "Select indicators"]

UNIVERSITY & RESEARCH Livestock Sustainability Assessment Tool

English 👬

| Indicator selection                                                             |                                  |
|---------------------------------------------------------------------------------|----------------------------------|
| Select the indicators that are relevant to be assessed in your situation.       |                                  |
| 🏏 Planet (environmental dimension)                                              |                                  |
| People (social dimension) Profit (seconomic dimension)                          |                                  |
| H Ponceconomic dimension)                                                       |                                  |
|                                                                                 |                                  |
| Selected almensions                                                             | <b>9</b> 0 <b>6</b> 0 <b>1</b> 0 |
| Soil health                                                                     |                                  |
| Select all                                                                      |                                  |
| Soil organic matter                                                             | - ¥# # #                         |
| Soil acidification                                                              | • ¥#≦                            |
| Soil erosion                                                                    | • ¥ # #                          |
| Soil compaction                                                                 | • ¥ # ai                         |
|                                                                                 | P = 10                           |
| Animal care                                                                     |                                  |
| Select all                                                                      |                                  |
| Animal health                                                                   | - 🕅 🕷 🚮                          |
|                                                                                 |                                  |
| Enabling environment / institutional support                                    |                                  |
| Select all                                                                      |                                  |
| Level playing field                                                             | • 🕅 🕷 🚮                          |
| Essential infrastructure services                                               | • 🕅 🕷 🚮                          |
| Institutions ability to deal with major shocks                                  | • 🕅 🏘 🚮                          |
| Budget invested in research, extension and education benefiting the sector      | • 💆 🍓 👔                          |
| Natural resource governance                                                     | • 🎽 🍓 🗐                          |
|                                                                                 |                                  |
| Access to production factors                                                    |                                  |
|                                                                                 |                                  |
| Access to credit                                                                | • 🦻 🏶 🏦                          |
| Availability and skill level of household and hired labour                      | • 9 1 1                          |
| Feed availability                                                               | • 9 @ il                         |
| Access to land                                                                  | • 🎾 🖷 🕍                          |
| Competition for land use between human food and a                               | nimal feed                       |
| Select all                                                                      |                                  |
| Proportion of land used for forage or grazing that could be used for food crops | • 🎽 🕌 🗊                          |
| Proportion of cropping encroachment to grazing land                             | • 💆 🍓 🖬                          |
| Aspert selection                                                                | Select indicators                |
|                                                                                 | Selectinalizators                |
|                                                                                 |                                  |
|                                                                                 |                                  |

Figure 15: Selection of indicators

After pressing the button "Select indicators", the page will show "*Waiting for facilitator..." (Figure 16)*. It's the facilitator's turn to make the final selection of indicators that will be scored for the assessment.

Waiting for facilitator ..

Figure 16: Display screen for intermediary step after selection of indicators

#### SCORING (Figure 17)

Participants are asked to individually score the indicators belonging to the selected aspects. Four scoring options are available per indicator and translated into scores of 1 for red (unsustainable), 2 for orange (not so sustainable), 3 for yellow (quite sustainable) and 4 for green (highly sustainable). After scoring all the selected indicators, press "Confirm" to proceed.

An error message will appear if no or too many scores have been selected.

#### [Click "Confirm" button to proceed]

| Scoring                                                                                       |                                                      |                                            |  |
|-----------------------------------------------------------------------------------------------|------------------------------------------------------|--------------------------------------------|--|
| Please assess the selected aspects using the<br>options, please select the most appropriate a | e selected indicators. Assessment is perf<br>answer. | ormed using four different scoring         |  |
| Soil health                                                                                   | Animal care                                          | Enabling environment / institutional       |  |
| Soil health                                                                                   |                                                      |                                            |  |
| Soil organic matter<br>What is the soil organic matter (SOM) of soil<br>and animal residues.  | s? SOM refers to the organic fraction of             | the soil exclusive of undecayed plant      |  |
| High soil organic matter loss per year                                                        |                                                      |                                            |  |
| Medium soil organic matter loss per year                                                      |                                                      |                                            |  |
| Low soil organic matter loss per year                                                         |                                                      |                                            |  |
| Increase in soil organic matter per year                                                      |                                                      |                                            |  |
| Soil acidification<br>What is the pH of the soils? Most crops grow<br>soils.                  | v in soils with pH between 6 and 7.5; fev            | w plants prefer, however, acid or alkaline |  |
| High rate of acidification (pH dropping qu                                                    | ickly)                                               |                                            |  |
| Medium rate of acidification                                                                  |                                                      |                                            |  |
| Low or no acidification                                                                       |                                                      |                                            |  |
| pH is improving                                                                               |                                                      |                                            |  |
|                                                                                               |                                                      |                                            |  |
| Indicator selection                                                                           |                                                      | Next                                       |  |
|                                                                                               |                                                      |                                            |  |

Figure 17: Scoring of indicators

**REPORTING PAGE (Figure 18)** 

On this screen the results of the participant's individual assessment are provided:

- The first table shows the average scores per aspect. The second table shows the number of selected indicators, for each of the Planet, People and Profit dimensions, as well as the average score per dimension. The third table lists the aspects that have not been selected
- The radial chart (spiderweb) shows the sustainability status of the assessed system using a traffic light to help users).
  - Red indicates that the measure or goal needs additional attention and resources allocated towards it, to get things on track towards sustainability.
  - $_{\odot}$   $\,$  Yellow indicates that the measure or goal is close to being on track or might self-correct.
  - Green indicates that everything is on track, i.e. aspect is in sustainable condition.

#### [Click "Save results" to submit your scores to the facilitator]

| UNVERSITY & RESEARCH Livestock Sustainability Asses                                                                                                    | ssment Tool                                    |                                     |                                                           |                                                                   | English                |
|----------------------------------------------------------------------------------------------------|------------------------------------------------|-------------------------------------|-----------------------------------------------------------|-------------------------------------------------------------------|------------------------|
|                                                                                                    |                                                |                                     |                                                           |                                                                   |                        |
| Report                                                                                                    |                                                |                                     |                                                           |                                                                   |                        |
| On this screen the results of the assessment are provided.<br>The first table shows the average scores per aspect. The second<br>dimension is presented in the second table. The polygon chart s | I table shows the nun<br>hows the sustainabili | nber of selecte<br>ty status of the | ed indicators, which cover t<br>e assessed system using a | he Planet, People and Profit dimensions. Also t<br>traffic light. | the average score per  |
| Type:         beef           Level:         national           Location:            Date:         2023-09-05 12:43:15                                                                            |                                                |                                     |                                                           |                                                                   |                        |
|                                                                                                    |                                                |                                     |                                                           |                                                                   |                        |
| Aspect                                                                                                    |                                                | Score                               |                                                           |                                                                   |                        |
| Soil health                                                                                                    |                                                | 16.6                                |                                                           |                                                                   |                        |
| Animal care                                                                                                    |                                                | 100.0                               |                                                           | Soil health                                                       |                        |
| Enabling environment / institutional support                                                                                                    |                                                | 50.0                                |                                                           | 10                                                                |                        |
| Access to production factors                                                                                                    |                                                | 50.0                                | Competition for                                           |                                                                   |                        |
|                                                                                                    |                                                |                                     | human food and<br>animal feed                             |                                                                   | Animal care            |
| Dimension                                                                                                    | Indicators                                     | Score                               |                                                           |                                                                   |                        |
| Planet (environmental dimension)                                                                                                    | 4                                              | 12.5                                |                                                           |                                                                   |                        |
| People (social dimension)                                                                                                    | 4                                              | 43.7                                | Access to p                                               | roduction                                                         | Enabling environment / |
|                                                                                                    |                                                | 50.2                                |                                                           | factors                                                           | institutional support  |
| Aspects not selected                                                                                                    |                                                |                                     |                                                           |                                                                   |                        |
| Water management Biodiversity Resource use & envir                                                                                                    | onmental impact                                | Impact on hur                       | man health and nutrition                                  | Voice in decision making at different levels                      | Profitability          |
| Livelihood opportunities and working conditions in the sector                                                                                                    | Livestock mobility                             | y Access to                         | o markets and services                                    | Self-sufficiency in production                                    |                        |
| Save results                                                                                                    |                                                |                                     |                                                           |                                                                   | Edit score             |
|                                                                                                    |                                                |                                     |                                                           |                                                                   | © 2023 lsat-online     |

Figure 18: Overview of group results

Once the assessment is finished, please send your results to the facilitator by pressing **"Save results"**. If one would like to edit the scores before submitting them to the facilitator for the group assessment, press **"Edit scores**".

Of course, reports can also be printed or saved as PDF files.

### [Click "End assessment" to return to the homepage of LSAT]

#### **REPORTING PAGE OF THE FACILITATOR**

The facilitator collects all the individual assessments submitted by the participants and averages the scores to showcase the group assessment. This report helps the group to review the outcomes: looking at the selection of aspects and the scores provided, does the group agree that:

- This is an accurate assessment of the sustainability of dairy production and marketing in the case studied?
- There is an adequate balance between people, profit, and planet aspects?

This page reports the results of your assessment in three tables and a polygon figure:

- The first table lists the selected aspect and the score per aspect, which is the average of the score per selected indicator
- The second table summarizes the number of indicators selected per sustainability dimension and aggregates the scores for these indicators into a compound score per sustainability dimension (people-profit-planet)
- The third table lists the aspects that have not been selected
- The polygon chart visualizes the data from the first table. RYG (red, yellow, green) status indicators are used to help users understand progress toward its own measures and goals.
  - Red indicates that the measure or goal needs additional attention and resources allocated toward it, to get things on track towards sustainability.
  - Yellow indicates that the measure or goal is close to being on track or might self-correct.
  - Green indicates that the aspect is in a sustainable condition.

During the discussion, the group scores may be edited by the facilitator to incorporate the group's assessment of certain indicators and aspects, thereby creating a final assessment of this specific group for this system type and assessment level.

[Click "Finalize scores" to save the final assessment results]